| 软件文档名称: | JDSmsSA          |
|---------|------------------|
| 编写文档日期: | 2014-01-10       |
| 软件文档作者: | 北京春笛网络信息技术服务有限公司 |

# 金笛短信群发机器人使用说明书

## 1、金笛短信群发机器人的安装

1.1 双击下图安装金笛短信群发机器人

🖐 金笛短信群发机器人V8.9.exe

1.2 开始安装

1.3 点击下一步,勾上我接受"许可证协议",如图

| 按 [PgDn] 演                                     | 测读"授权协议"的                                                   | 其余部分。                                               |                                                                 |                              |
|------------------------------------------------|-------------------------------------------------------------|-----------------------------------------------------|-----------------------------------------------------------------|------------------------------|
|                                                | 软                                                           | r<br>件许可                                            | 办议                                                              | <b>^</b>                     |
| 重要約<br><b>笛</b> ")在此<br>真阅读本《<br>考限制" <b>星</b> | 函: <b>北京春笛</b><br>特别提醒用户认真<br>(软件许可协议≫<br><b>5倍</b> " 责任的色素 | <b>网络信息技术有№</b><br>真阅读本《软件许<br>(下称《协议》)<br>轻数及对田户的# | <b>艮公司</b> (下简称" <b>春</b><br>可协议》 用户应<br>中各条款, 包括免<br>Ω和限制、违你亩间 | ∑认<br>除或<br>→ <del>+</del> → |
| 如果你接受协                                         | →议中的条款,单击<br>Э。单击「下————————————————————————————————————     | 下方的勾选框。必须到<br>1) 继续。                                | 要接受协议才能安装 金                                                     | 全笛短信郡                        |

1.4 点击下一步,选择您要安装的目标文件夹即可,例默认安装,如图

| 。金笛短信群发机器人 8.9<br><b>选择组件</b><br>选择你想要安装"金笛新 | 9 安装<br>豆信群发机器人 8.9"的那些功能。 |                                              |
|----------------------------------------------|----------------------------|----------------------------------------------|
| 勾选你想要安装的组件,<br>续。                            | 并解除勾选你不希望安装的组件。            | 单击 [下一步 07)] 继                               |
| 选定安装的组件:                                     | ☑核心组件                      | <b>描述</b><br>移动你的鼠标指针到<br>组件之上,便可见到<br>它的描述。 |
| 所需空间: 29.9MB                                 |                            |                                              |
|                                              | < 上一步 (P) ]                | 下一步 08) > 取消 (C)                             |

## 1.5 点击安装按钮

| ▷ 金笛短信群发机器人 8.9 安装                                                      |                    |
|-------------------------------------------------------------------------|--------------------|
| <b>选择安装位置</b><br>选择"金笛短信群发机器人 8.9"的安装文件夹。                               |                    |
| Setup 将安装 金笛短信群发机器人 8.9 在下列文件夹。要安<br>[浏览(B)] 并选择其他的文件夹。 单击 [安装(I)] 开始安装 | "装到不同文件夹,单击<br>进程。 |
| 目标文件夹                                                                   |                    |
| C:\Program Files (x86)\金笛短信群发机器人V8.9                                    | 浏览 (B)             |
| 所需空间: 29.9MB<br>可用空间: 29.7GB                                            |                    |
| <上一步 @) [5]                                                             | 安装(I) 取消(C)        |

1.6 安装完成

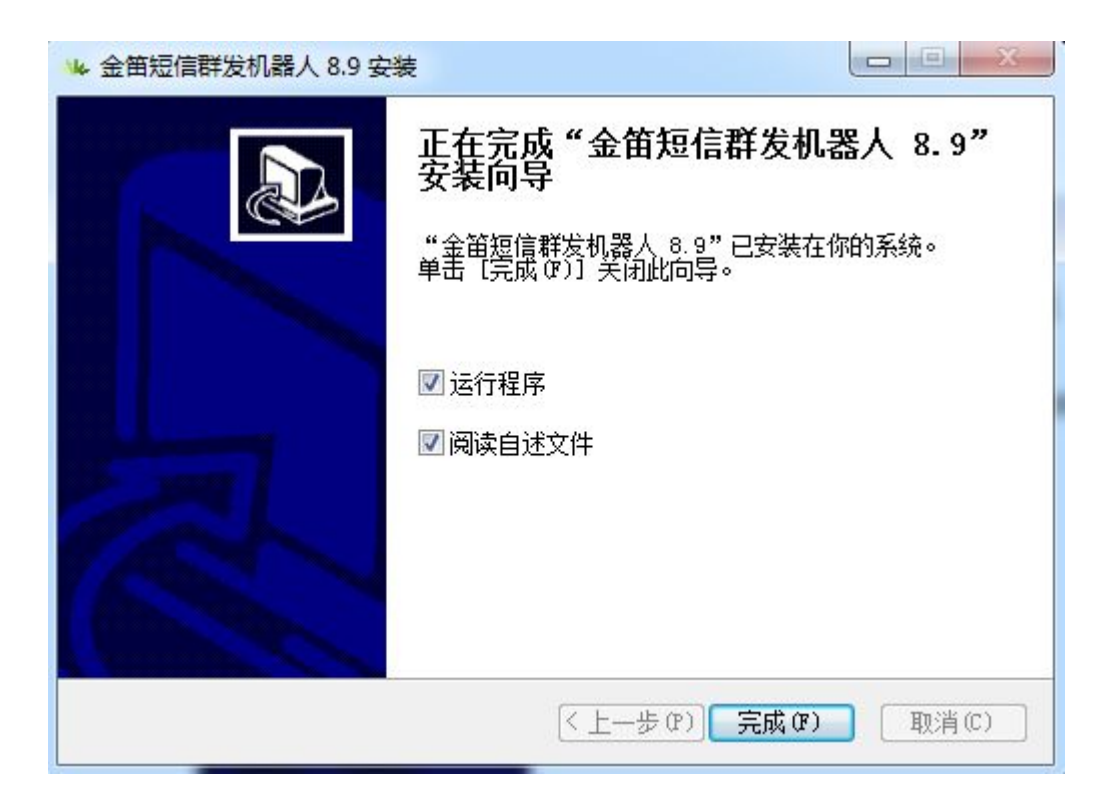

# 2、金笛短信群发机器人界面

2.1 打开金笛短信群发机器人,如图所示

| ± ⊞/2(1 - 6+/2)/(88) (+1/M2 × 0.5                                                                                                    |             |            | and the second second s |      |    |      |
|----------------------------------------------------------------------------------------------------|-------------|------------|----------------------------------------------------------------------------------------------------|------|----|------|
| 系统(S) 联系人(C) 組維护(G) 短信(M)                                                                                                    | 查看(V) 帮助(H) |            |                                                                                                    |      |    |      |
| ●         ●         ●         ●         ●         ●         ●         ●         ●         ●         ●         ●         ●         ●         ●         ●         ●         ●         ●         ●         ●         ●         ●         ●         ●         ●         ●         ●         ●         ●         ●         ●         ●         ●         ●         ●         ●         ●         ●         ●         ●         ●         ●         ●         ●         ●         ●         ●         ●         ●         ●         ●         ●         ●         ●         ●         ●         ●         ●         ●         ●         ●         ●         ●         ●         ●         ●         ●         ●         ●         ●         ●         ●         ●         ●         ●         ●         ●         ●         ●         ●         ●         ●         ●         ●         ●         ●         ●         ●         ●         ●         ●         ●         ●         ●         ●         ●         ●         ●         ●         ●         ●         ●         ●         ●         ●         ● | 发信 新增联系     | 人新增联系人组 删除 |                                                                                                    |      |    | -    |
| □-圓 金笛短信群发机器人                                                                                                    | ID          | 状态 优       | 提交时间                                                                                                    | 发送内容 | 目标 | 发送目标 |
| 8-8,通讯录<br>                                                                                                    |             |            |                                                                                                    |      |    |      |
| □-@ 短備记录                                                                                                    |             |            |                                                                                                    |      |    |      |
|                                                                                                    |             |            |                                                                                                    |      |    |      |
|                                                                                                    |             |            |                                                                                                    |      |    |      |
|                                                                                                    |             |            |                                                                                                    |      |    |      |
|                                                                                                    |             |            |                                                                                                    |      |    |      |
|                                                                                                    |             |            |                                                                                                    |      |    |      |
|                                                                                                    |             |            |                                                                                                    |      |    |      |
|                                                                                                    |             |            |                                                                                                    |      |    |      |
|                                                                                                    |             |            |                                                                                                    |      |    |      |
|                                                                                                    |             |            |                                                                                                    |      |    |      |
|                                                                                                    |             |            |                                                                                                    |      |    |      |
|                                                                                                    |             |            |                                                                                                    |      |    |      |
|                                                                                                    |             |            |                                                                                                    |      |    |      |
|                                                                                                    | <           |            | ш                                                                                                    |      |    |      |

下面分别讲述各模块使用方法。

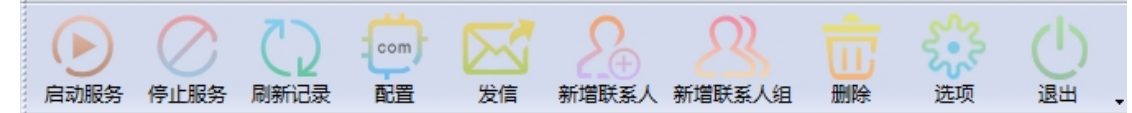

工具栏各个按钮功能介绍(按照初次使用本软件使用顺序介绍):

- ① 配置:自动检测设备,选择使用的设备,保存配置。
- ② 新增联系人:添加联系人(需要选中组节点添加)
- ③ 新增联系人组:添加分组
- ④ 启动服务:启动短信服务(在设备配置好后点击启动服务,就可以正常发送短 信了)
- ⑤ 停止服务:停止短信服务
- ⑥ 发信:发送短信
- ⑦ 删除:可以删除分组,联系人
- ⑧ 选项:设置系统参数,可以设置是否开机自动启动软件,打开软件后是否自动启动服务,控制发送时间,设备发送速度,收到短信后自动转发,来短信提示等。
- ⑨ 刷新记录:刷新待发表记录
- 1 退出:退出程序
- 2.2 配置

| 4X19 44 |         | I SMSE 是 | 信丹瑞度 | 反列是      | 设备刑导 |  |
|---------|---------|----------|------|----------|------|--|
|         | Tribbly |          |      | 1 /17/15 |      |  |
|         |         |          |      |          |      |  |
|         |         |          |      |          |      |  |
|         |         |          |      |          |      |  |
|         |         |          |      |          |      |  |
|         |         |          |      |          |      |  |
|         |         |          |      |          |      |  |
|         |         |          |      |          |      |  |
|         |         |          |      |          |      |  |
|         |         |          |      |          |      |  |
|         |         |          |      |          |      |  |
|         |         |          |      |          |      |  |
|         |         |          |      |          |      |  |
|         |         |          |      |          |      |  |

检测结果如下:

| □ 端口       | 波特率    | <b>AT</b> 标识 | SMS卡号     | 信号强度     | 序列号      | 设备型号    |  |
|------------|--------|--------------|-----------|----------|----------|---------|--|
| □ \\.\COM1 | 115200 | 不AT          | 未读卡       | 无信号      | 无        | 未知类型    |  |
| □ \\.\COM3 | 115200 | 不AT          | 未读卡       | 无信号      | 无        | 未知类型    |  |
| ✓ \\.\COM5 | 115200 | OK           | :801D7CAA | : 31, 99 | 59825009 | WZ3.06C |  |
|            |        |              |           |          |          |         |  |
|            |        |              |           |          |          |         |  |
|            |        |              |           |          |          |         |  |
|            |        |              |           |          |          |         |  |
|            |        |              |           |          |          |         |  |
|            |        |              |           |          |          |         |  |
|            |        |              |           |          |          |         |  |
|            |        |              |           |          |          |         |  |
|            |        |              |           |          |          |         |  |
|            |        |              |           |          |          |         |  |
|            |        |              |           |          |          |         |  |
|            |        |              |           |          |          |         |  |

检查默认列出 COM1 口。是本机的 COM 口,如果您是串口(COM 口)设备的话,就是 COM1 口。如果您的设备是 USB 口的,首先先安装 USB 转串口驱动,然后把 USB 设备插上 USB 口上。从我的电脑-属性-硬件-设备管理器-端口就可以看到虚拟出来的 COM 口。如图

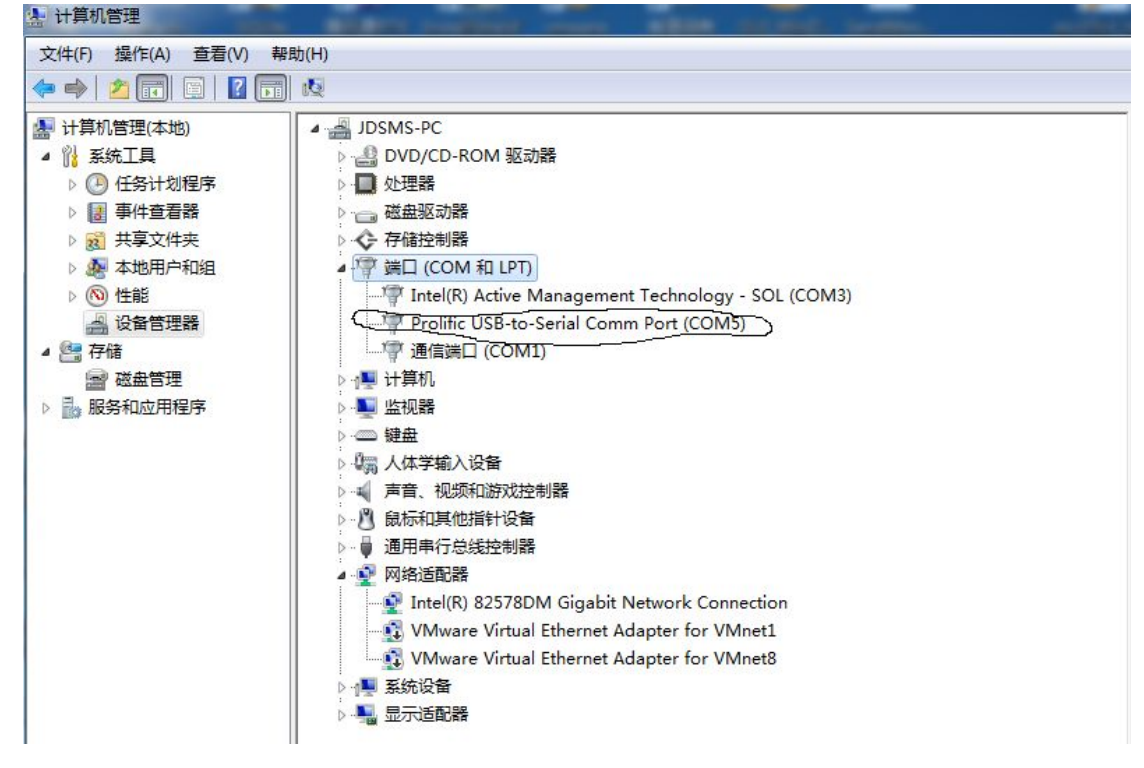

检测完之后,勾选你要使用的设备,点击保存配置,关闭,点击启动服务就可以正常收发短 信了。

| 💟 金笛短信         | - 群发机器              | 人单机版V8.9  | 9         |       |           |           |    | 100 | -  |
|----------------|---------------------|-----------|-----------|-------|-----------|-----------|----|-----|----|
| 系统(S)          | 联系人(C)              | 组维护(G)    | 短信(M)     | 查看(V) | 帮助(H)     |           |    |     |    |
| 启动服务           | 停止服务                | ())       | com<br>配置 | 区復    | 8日日 新増联系人 | 3. 新增联系人组 | 一日 | 选项  | 山。 |
| 日 🛛 金笛         | 短信群发机器              | <b>器人</b> |           | 组名    | 描述        | Ł         |    |     |    |
| E-81           | 翻录                  |           |           | 短信    | 短角        | Ē         |    |     |    |
|                | 》。短信<br>3)销售        |           |           | 销售    | 销售        | Ē         |    |     |    |
| ∰<br>f<br>±@\$ | 日志<br>身发送列表<br>豆信记录 |           |           |       |           |           |    |     |    |

2.2 新增联系组

| 💟 金笛短信 - 群发机器人单机版V8.9                                                                                                    |                   |
|----------------------------------------------------------------------------------------------------|-------------------|
| 系统(S) 联系人(C) 组维护(G) 短信(M)                                                                                                    | 查看(V) 帮助(H)       |
| ●         ●         ●         ●         ●         ●         ●         ●         ●         ●         ●         ●         ●         ●         ●         ●         ●         ●         ●         ●         ●         ●         ●         ●         ●         ●         ●         ●         ●         ●         ●         ●         ●         ●         ●         ●         ●         ●         ●         ●         ●         ●         ●         ●         ●         ●         ●         ●         ●         ●         ●         ●         ●         ●         ●         ●         ●         ●         ●         ●         ●         ●         ●         ●         ●         ●         ●         ●         ●         ●         ●         ●         ●         ●         ●         ●         ●         ●         ●         ●         ●         ●         ●         ●         ●         ●         ●         ●         ●         ●         ●         ●         ●         ●         ●         ●         ●         ●         ●         ●         ●         ●         ●         ●         ●         ●         ● |                   |
| □圓 金笛短信群发机器人                                                                                                    | 组名 描述             |
|                                                                                                    | 添加联系人组            |
|                                                                                                    | 组名: 春笛公司<br>成员列表: |
|                                                                                                    |                   |
|                                                                                                    | 冊修余 (□)           |
|                                                                                                    | 确定[0]             |
|                                                                                                    | 取消C)              |
|                                                                                                    |                   |
|                                                                                                    |                   |
|                                                                                                    |                   |
|                                                                                                    |                   |
|                                                                                                    |                   |

添加成功后的界面

| 💟 金笛短信                                 | - 群发机器,                                                                                                    | 人单机版V8.9 | 9         |       | -             |        | -                                       | -  |            |
|----------------------------------------|----------------------------------------------------------------------------------------------------|----------|-----------|-------|---------------|--------|-----------------------------------------|----|------------|
| 系统(S)                                  | 联系人(C)                                                                                                    | 组维护(G)   | 短信(M)     | 查看(V) | 帮助(H)         |        |                                         |    |            |
| 自动服务                                   | 停止服务                                                                                                    | 日本       | com<br>配置 | 区で    | 2000<br>新增联系人 | 新增联系人组 | 一一一一一一一一一一一一一一一一一一一一一一一一一一一一一一一一一一一一一一一 | 选项 | ()<br>退出 、 |
| ⊡                                      | 逗信 <mark>群发机器</mark>                                                                                                    | 馱人       |           | 组名    | 描述            | Ś      |                                         |    |            |
| 3. 88-⊡<br>8<br>日 前<br>第 ≘<br>東 ⊡<br>東 | <ul> <li>(計算算法)</li> <li>(計算算法)</li> <li>(計算法)</li> <li>(計算法)</li> <li>(計算法)</li> <li>(計算法)</li> <li>(計算法)</li> <li>(計算法)</li> <li>(計算法)</li> <li>(1)</li> <li>(1)</li> <li></li></ul> |          |           | 春笛公司  |               |        |                                         |    |            |

2.3 新增联系人

| 💟 金笛短信 - 群发机器 | 人单机版V8.          | 9         | BHR 18 MR MR MT 1128                                                                                                    |  |
|---------------|------------------|-----------|----------------------------------------------------------------------------------------------------|--|
| 系统(S) 联系人(C)  | 组维护(G)           | 短信(M)     | l) 查看(V) 帮助(H)                                                                                                    |  |
| 启动服务 停止服务     | <b>〇</b><br>刷新记录 | com<br>配置 | 发信         新增联系人组         前增联系人组         通数         通数         通数                                                                                                    |  |
| □             | 議人               |           | 皮皮     水田     王柏     古八由洋     古乙相供     贞       联系人资料     水田     水田     水田     女       推名(1):     孫二     小公电话:     小公传真:        小公电话:     小公传真:         小公电话:     小公传真:         市政编码:     电子邮件:         開放:     所屬部门:         邮政编码:     性別:     先生 、生日:     1300年 1月 1日 、       通讯地址:          公司名称:          公司和社:          自用此联系人生日短信功能     采用模板序号:     ① |  |

添加成功后的截图

| 💟 金笛短信 - 群发机器人单机版V8.9                                                                                                    | and a | -     |             |    | 1000  |      |
|----------------------------------------------------------------------------------------------------|-------|-------|-------------|----|-------|------|
| 系统(S) 联系人(C) 组维护(G) 短信(M)                                                                                                    | 查看(V) | 帮助(H) |             |    |       |      |
| ●         ●         ●         ●         ●         ●         ●         ●         ●         ●         ●         ●         ●         ●         ●         ●         ●         ●         ●         ●         ●         ●         ●         ●         ●         ●         ●         ●         ●         ●         ●         ●         ●         ●         ●         ●         ●         ●         ●         ●         ●         ●         ●         ●         ●         ●         ●         ●         ●         ●         ●         ●         ●         ●         ●         ●         ●         ●         ●         ●         ●         ●         ●         ●         ●         ●         ●         ●         ●         ●         ●         ●         ●         ●         ●         ●         ●         ●         ●         ●         ●         ●         ●         ●         ●         ●         ●         ●         ●         ●         ●         ●         ●         ●         ●         ●         ●         ●         ●         ●         ●         ●         ●         ●         ●         ●         ● | 反信    | 新增联系。 | の<br>人 新増联系 |    | 选项 退出 | )    |
| □                                                                                                    | 名称    |       | 类型          | 手机 | 办公电话  | 电子邮件 |
|                                                                                                    |       |       |             |    |       |      |

从文件中导入联系人(支持 CSV 格式) 文件格式如下 姓名和移动电话是必填项

<u>1 姓 名 移动电话 生日 性别 备注 邮编 职务 单位 家庭电话 网站 力公电话 作其 电子邮件 力公地址 部门 Q R S</u> 如果不清楚,可以选中通讯录,邮件导出联系人,可以生成一个空白的模板

| 系统(S) 联系人(C) 组维护(G) 短信(M) 查看(V) 帮助(H)                                                                            |  |
|----------------------------------------------------------------------------------------------------|--|
|                                                                                                    |  |
| ●     ●     ●     ●     ●     ●     ●       自动服务     例新记录     配置     发信     新增联系人     新增联系人     翻除     选项     通出 |  |
| 田田田田田田田田田田田田田田田田田田田田田田田田田田田田田田田田田田田田                                                                             |  |
| 欢迎您使用 金雉短信。                                                                                                    |  |

# 2.4 发送短信

点击工具栏按钮发信

| 일 金笛短信                                                                                    | - 群发机器                                   | 人单机版V8.9   |           |       |                  | -      | _           |      | _    |
|-------------------------------------------------------------------------------------------|------------------------------------------|------------|-----------|-------|------------------|--------|-------------|------|------|
| 系统(S)                                                                                     | 联系人(C)                                   | 组维护(G)     | 短信(M)     | 查看(V) | 帮助(H)            |        |             |      |      |
| 自动服务                                                                                      | 停止服务                                     | ())        | com<br>配置 | 反信    | <b>日</b><br>新増联系 | 人 新増联系 | 人组删除        | 法项 i |      |
| □ 🔋 金笛短                                                                                   | 自當群发机器                                   | 人          |           | 名称    |                  | 类型     | 手机          | 办公电话 | 电子邮件 |
| □8.通<br>□8<br>□8<br>□8<br>□8<br>□<br>□8<br>□<br>□<br>8<br>□<br>8<br>□<br>8<br>□<br>8<br>8 | 讯录<br>春笛公司<br>8 张三(1<br>志<br>发送列表<br>信记录 | 3409035721 | )         | 张三    |                  | 联系人    | 13409035721 |      |      |

截图如下:

JDSmsSA

| 💟 金笛短信 - 群发机器人单机版V8.9                                                                                                    |                                       |
|----------------------------------------------------------------------------------------------------|---------------------------------------|
| 系统(S) 联系人(C) 组维护(G) 短信(M                                                                                                    | ) 查看(V) 帮助(H)                         |
| ●         ●         ●         ●         ●         ●         ●         ●         ●         ●         ●         ●         ●         ●         ●         ●         ●         ●         ●         ●         ●         ●         ●         ●         ●         ●         ●         ●         ●         ●         ●         ●         ●         ●         ●         ●         ●         ●         ●         ●         ●         ●         ●         ●         ●         ●         ●         ●         ●         ●         ●         ●         ●         ●         ●         ●         ●         ●         ●         ●         ●         ●         ●         ●         ●         ●         ●         ●         ●         ●         ●         ●         ●         ●         ●         ●         ●         ●         ●         ●         ●         ●         ●         ●         ●         ●         ●         ●         ●         ●         ●         ●         ●         ●         ●         ●         ●         ●         ●         ●         ●         ●         ●         ●         ●         ●         ● |                                       |
| □                                                                                                    | 发送短信                                  |
| 日-8、通讯录<br>                                                                                                    | 发送目标手机: 加入目标手机集合し)                    |
|                                                                                                    | 从文件导入①                                |
|                                                                                                    | 按条件添加图                                |
|                                                                                                    | · · · · · · · · · · · · · · · · · · · |
|                                                                                                    | 清空条目列表(E)                             |
|                                                                                                    |                                       |
|                                                                                                    |                                       |
|                                                                                                    |                                       |
|                                                                                                    | 发送内容或主题: 短信常用语(3) 当前共有 0 个发送目标        |
|                                                                                                    | 短信类型: │普通短信                           |
|                                                                                                    | 短信署名: 发送优先级: 16 💌                     |
|                                                                                                    | 署名格式: 前缀 署名: ▼                        |
|                                                                                                    | □ 启用定时发送 2014年 1月14日 _ 1 日 日 分        |
|                                                                                                    | □ 自动插入联系人的称呼                          |
|                                                                                                    | 当前短信长度为 0, 拆分条数为 1                    |
|                                                                                                    | 发送情况备注信息:                             |
|                                                                                                    |                                       |
|                                                                                                    | 提交发送(C) 取消(Q)                         |
|                                                                                                    |                                       |

通讯录上信息添加到目标手机集合中

1: 发送给所有人

双击通讯录,即可把所有手机号添加进去

| JDSmsSA | ١ |
|---------|---|
|---------|---|

| 💟 金笛短信 - 群发机器人单机版V8.9                                                                                                    |                                            |
|----------------------------------------------------------------------------------------------------|--------------------------------------------|
| 系统(S) 联系人(C) 组维护(G) 短信(M                                                                                                    | 查看(V) 帮助(H)                                |
| ●         ●         ●         ●         ●         ●         ●         ●         ●         ●         ●         ●         ●         ●         ●         ●         ●         ●         ●         ●         ●         ●         ●         ●         ●         ●         ●         ●         ●         ●         ●         ●         ●         ●         ●         ●         ●         ●         ●         ●         ●         ●         ●         ●         ●         ●         ●         ●         ●         ●         ●         ●         ●         ●         ●         ●         ●         ●         ●         ●         ●         ●         ●         ●         ●         ●         ●         ●         ●         ●         ●         ●         ●         ●         ●         ●         ●         ●         ●         ●         ●         ●         ●         ●         ●         ●         ●         ●         ●         ●         ●         ●         ●         ●         ●         ●         ●         ●         ●         ●         ●         ●         ●         ●         ●         ●         ● | 次信     新増联系人     新増联系人     前端     読録     し |
| □                                                                                                    | 发送短信                                       |
| 白-8、通讯录                                                                                                    | 发送目标手机: 加入目标手机集合创                          |
|                                                                                                    | 从文件导入回                                     |
| ⊡ 迥 短信记录                                                                                                    | (社务/代表tring)                               |
|                                                                                                    |                                            |
|                                                                                                    | + ●「「「「「」」」 ● ● ● ● ● ● ● ● ● ● ● ● ● ● ●  |
|                                                                                                    | (主次名曰31年(1))                               |
|                                                                                                    | [ 用土米日列表 [ ]                               |
|                                                                                                    |                                            |
|                                                                                                    |                                            |
|                                                                                                    |                                            |
|                                                                                                    |                                            |
|                                                                                                    |                                            |
|                                                                                                    |                                            |
|                                                                                                    | 短信署名: 发送优先级: 16 _                          |
|                                                                                                    | 署名格式: 前缀 署名: ▼                             |
|                                                                                                    | □ 启用定时发送 2014年 1月14日 _ 时 6 分               |
|                                                                                                    | □ 自动插入联系人的称呼                               |
|                                                                                                    | 当前拒信长度为 (),拆分条料为 1                         |
|                                                                                                    | 发送情况备注信息                                   |
|                                                                                                    |                                            |
|                                                                                                    |                                            |
|                                                                                                    |                                            |
|                                                                                                    |                                            |
| <br>  欢迎您使用 金笛短信。                                                                                                    | 1                                          |

JDSmsSA

| 💟 金笛短信 - 群发机器人单机版V8.9                     |                              |
|-------------------------------------------|------------------------------|
| 系统(S) 联系人(C) 组维护(G) 短信(N                  | ) 查看(V) 帮助(H)                |
| ▶ ○ ○ ○ ○ ○ ○ ○ ○ ○ ○ ○ ○ ○ ○ ○ ○ ○ ○ ○   |                              |
| □                                         | 发送短信                         |
| ■ 8 1 1 1 1 2 2 2 2 2 2 2 2 2 2 2 2 2 2 2 | 发送目标手机: 加入目标手机集合い            |
|                                           | 张三 从文件导入(1)                  |
|                                           | 按条件添加(B)                     |
|                                           | +                            |
|                                           | 清空条目列表(E)                    |
|                                           |                              |
|                                           |                              |
|                                           | │                            |
|                                           | 短信类型: 「普通短信                  |
|                                           | 短信署名: 发送优先级: 16 💌            |
|                                           | 署名格式: 前缀 署名: ▼               |
|                                           | □ 启用定时发送 2014年 1月14日 _ 时 □ 分 |
|                                           | □ 自动插入联系人的称呼                 |
|                                           | 当前短信长度为 0,拆分条数为 1            |
|                                           | 发送情况备注信息:                    |
|                                           |                              |
|                                           | 【提交发送C】 (現消Q)                |
|                                           |                              |
| <br>  欢迎悠使用 余笛短信。                         | 1                            |

2: 给某个组发送短信

双击这个组即可把这个组的手机号码都添加到目标手机集合中。

| JDSmsSA | ١ |
|---------|---|
|---------|---|

| 💟 金笛短信 - 群发机器人单机版V8.9                   |                    |                     |             |      |           |            | Ŀ    | - 0 |
|-----------------------------------------|--------------------|---------------------|-------------|------|-----------|------------|------|-----|
| 系统(S) 联系人(C) 组维护(G) 短信(M)               | ) 查看(V) 帮助(H)      |                     |             |      |           |            |      |     |
| ▶ ○ ○ ○ ○ ○ ○ ○ ○ ○ ○ ○ ○ ○ ○ ○ ○ ○ ○ ○ | 发信 新增联系人 新增联系人组    |                     |             |      |           |            |      |     |
| 日 🖲 金笛短信群发机器人                           | 发送短信               | Inces er            | ☆传真         | 住宅电话 | - 职位 - 性系 | 別 生日       | 邮政编码 | 通讯  |
| 日 8 通讯录 双击                              |                    |                     |             |      | 先生        | t 1900年01月 |      |     |
| 8 张三 (13409035721)                      |                    | ▲目标手机集合U            |             |      |           |            |      |     |
|                                         | Str_               |                     | 从文件导入(1)    |      |           |            |      |     |
|                                         |                    |                     | ( 按条件添加匠)   |      |           |            |      |     |
|                                         |                    |                     |             |      |           |            |      |     |
|                                         |                    |                     | · 删除所选条目(D) |      |           |            |      |     |
|                                         |                    |                     | 清空条目列表ED    |      |           |            |      |     |
|                                         |                    |                     |             |      |           |            |      |     |
|                                         |                    |                     |             |      |           |            |      |     |
|                                         |                    |                     |             |      |           |            |      |     |
|                                         |                    |                     |             |      |           |            |      |     |
|                                         | 发送内容或主题: 短信常用语(G)  | ) 当前共有1个发送目标        |             |      |           |            |      |     |
|                                         |                    | 短信类型: 普通短信          | •           |      |           |            |      |     |
|                                         |                    | 短信署名:               | 发送优先级: 16 💌 |      |           |            |      |     |
|                                         |                    | 署名格式: 前缀 署名: ▼      |             |      |           |            |      |     |
|                                         |                    | □ 启用定时发送 2014年 1月14 | 相回 [ 时 ] 分  |      |           |            |      |     |
|                                         |                    | □ 自动插入联系人的称呼        |             |      |           |            |      |     |
|                                         | 当前短信长度为 0. 近分各物为 1 |                     |             |      |           |            |      |     |
|                                         | 发送情况备注信息:          |                     |             |      |           |            |      |     |
|                                         |                    |                     |             |      |           |            |      |     |
|                                         |                    | 提交发送印               | main )      |      |           |            |      |     |
|                                         |                    |                     |             |      |           |            |      |     |
|                                         |                    |                     |             |      |           |            |      |     |
| 欢迎悠伸用 金笛短信。                             | 1                  |                     |             |      |           |            |      |     |

3: 给某几个组发送短信 只需依次双击这几个组即可。

| 金笛短信 - 群发机器人单机版V8.9                                                                                                    |                                                                                                    |  |
|----------------------------------------------------------------------------------------------------|----------------------------------------------------------------------------------------------------|--|
| 系统(S) 联系人(C) 组维护(G) 短信(M                                                                                                    | 查看(V) 報助(H)                                                                                                    |  |
| 启动服务 停止服务 刷新记录 配置                                                                                                    |                                                                                                    |  |
| 回動服务     停止服务     期新记录     配置       □     ①     金融短信報投机器人       □     ○     公遇服業     双信       □     ○     必要定     (3409035721)       □     ○     没重     双信       □     ○     没重     双信       □     ○     ジェ     双信       □     ○     ジェ     双信       □     ○     ジェ     双信       □     ○     ジェ     双信       □     ○     ジェ     双信       □     ○     ジェ     双信       □     ○     ジェ     双信       □     ○     ジェ     双信       □     ○     ジェ     ジェ       □     ○     ジェ     ジェ       □     ○     ジェ     ジェ       □     □     ○     ジェ       □     □     ○     ジェ       □     □     ○     ジェ       □     □     ○     ジェ | 没信     新羅原義人類 新爆除 送現 退出 。       发送賠償     ▲       发送賠償     ▲       次送目停手机:     加入目标手机集合U)       第三文     小文件导入U       技奈件添加El     第       第空祭目列集El     「二       发送内容或主题:     型信葉用语El       型信葉用语El     当前共有 3个发送目标       型信葉具:     丁       夏音和空信     「二       加入目标手机集合U     「二       第空祭目列集El     「二       「二     「二       「二     「二       第二次     「二       「二     「二       「二 |  |
|                                                                                                    | 田内本国 N 50-70 ジ 取り方あ/20                                                                                                    |  |
| 欢迎您使用 金笛短信。                                                                                                    |                                                                                                    |  |

# 4: 从文件导入发送短信

支持 txt 格式,和 excel(\*.xls)格式 txt 格式如下

| DestNumber.txt - 记事本                                     |       | x |
|----------------------------------------------------------|-------|---|
| 文件(F) 编辑(E) 格式(O) 查看(V)                                  | 帮助(H) |   |
| 13520763807<br>13520338988<br>15665885670<br>18310409073 |       | * |

Excel 格式如下:(第一行需要填上 DestTel),从第二行开始填写手机号码)

| F  | 🖞 👗 剪切 🍼    | 宋体                  |         | - 12                    | - A A                 | = =     | T     | -     | 5 %                |   |
|----|-------------|---------------------|---------|-------------------------|-----------------------|---------|-------|-------|--------------------|---|
| 粘则 | は・ 🗋 复制 格式刷 | <b>B</b> <i>I</i> ⊻ | 🖽 - 😰 - | • <u>A</u> • <u>A</u> • | <b>*</b>   = = =<br>□ | 1 2 2   | 合并居中, | 自动换行。 | 00. 0.+<br>0.+ 00. | 1 |
| b  |             | Docer-              | 在线模板    | × 🗵                     | DestNumbe             | r.xls > | < +   |       |                    |   |
|    | A5 -        | ®, fx               | 135207  | 63807                   |                       |         |       |       |                    |   |
|    | A           | В                   | С       | D                       | E                     | F       | G     | Н     | I                  |   |
| 1  | DestTel     |                     |         |                         |                       |         |       |       |                    |   |
| 2  | 13520338988 |                     |         |                         |                       |         |       |       |                    |   |
| 3  | 15665885670 |                     |         |                         |                       |         |       |       |                    |   |
| 4  | 18310409073 |                     |         |                         |                       |         |       |       |                    |   |
| 5  | 13520763807 |                     |         |                         |                       |         |       |       |                    |   |
| 6  |             |                     |         |                         |                       |         |       |       |                    |   |
| 7  |             |                     |         |                         |                       |         |       |       |                    |   |

5:发送闪信

JDSmsSA

| 会笛短信 - 群发机器人单机版V8.9                     |                                                                                                    |              |
|-----------------------------------------|----------------------------------------------------------------------------------------------------|--------------|
| 系统(S) 联系人(C) 组维护(G) 短信                  | A) 查看(V) 帮助(H)                                                                                                    |              |
| ▶ ○ ○ ○ ○ ○ ○ ○ ○ ○ ○ ○ ○ ○ ○ ○ ○ ○ ○ ○ | 大信         大信         大信         大信         大信         人目         人目         人目         人目         人目         人目         人目         人目         人目         人日         人日 |              |
|                                         | 发送短信                                                                                                    | ×            |
| 日-26 通讯录<br>由-26 春笛公司<br>               |                                                                                                    |              |
| 由-四 短信记录                                | 按条件添加但                                                                                                    |              |
|                                         | 清空条目列表(                                                                                                    |              |
|                                         |                                                                                                    |              |
|                                         |                                                                                                    | -            |
|                                         | 菩薩海信<br>四條短信<br>友法讥无驳: 10                                                                                                    |              |
|                                         | 署名格式: 前缀 署名: ▼<br>□ 启用定时发送 2014年 1月14日 ▼ □ 时 □                                                                                                    | <del>分</del> |
|                                         | □ 自动插入联系人的称呼                                                                                                    |              |
|                                         | ,<br>当前短信长度为 0,拆分条数为 1<br>发送情况备注信息:                                                                                                    |              |
|                                         | 提交发送(2) 取消(2)                                                                                                    |              |
|                                         |                                                                                                    |              |
| ē信服务已启动 共连接1个短信收发设备(C                   | <br> M5)                                                                                                    |              |
| <b>士</b> 边的信 <u>信</u> 米刑田选士             | 口框信合即司                                                                                                    |              |

在右边的短信类型里选择闪烁短信即可

<mark>6: 短信常用语</mark>

可以设置一些常用的短信内容(比如问候语,办公用语等)

|                                         | JDSmsSA       | 版本号 v8.9                                 | 16  |
|-----------------------------------------|---------------|------------------------------------------|-----|
| 🐱 金田超信 - 研友が確人手術版V8.5                   |               |                                          |     |
| 系统(S) 联系人(C) 组维护(G) 短信(M)               | ) 查看(V) 帮助(H) |                                          |     |
| ▶ ○ ○ ○ ○ ○ ○ ○ ○ ○ ○ ○ ○ ○ ○ ○ ○ ○ ○ ○ |               |                                          | 1   |
| □                                       | ID 状态 短语类型    |                                          | 目标. |
| 白8、通讯录<br>田8、春笛公司                       | 常用语           | 列表                                       |     |
|                                         |               | 产品开发完成没有                                 |     |
| □ □ 行友运列表<br>□ □ □ 短信记录                 | 货还没           | 有收到 ———————————————————————————————————— |     |
|                                         |               | 所选条目回                                    |     |
|                                         |               |                                          |     |
|                                         |               | [条目列表[[]]                                |     |
|                                         |               |                                          |     |
|                                         |               |                                          |     |
|                                         |               |                                          | -   |
|                                         | 常用语           | 扁辑:                                      |     |
|                                         |               | •                                        |     |
|                                         |               | ±£B- 16 ▼                                | -   |
|                                         | ( true        |                                          |     |
|                                         |               |                                          |     |
|                                         |               |                                          | -   |
|                                         |               | □ 自动插入联系人的称呼                             |     |
|                                         | 当前短           | 建信长度为 0,拆分条数为 1                          |     |
|                                         |               | 17.再注 百芯-                                |     |
|                                         |               |                                          |     |
|                                         |               |                                          |     |
|                                         |               |                                          |     |

可以新增短信类型,添加常用语

6:短信发送界面的其它设置

短信署名:发送内容里加入签名:可以选择加到前面或者后面

| 发送目标手机:        | 加入目标手机集合(リ)                            |             |
|----------------|----------------------------------------|-------------|
|                |                                        | 从文件导入创      |
|                |                                        | ( 按条件添加(B)  |
|                |                                        | 删除所选条目(D)   |
|                |                                        |             |
|                |                                        |             |
|                |                                        |             |
|                |                                        |             |
| 发送内容或主题: 短信    |                                        |             |
|                |                                        | •           |
|                | 短信署名:                                  | 发送优先级: 16 ▼ |
|                | 署名格式: 前缀 署名:                           | •           |
|                | 前缀 署名:<br>□ 启用定时  前缀 [署名]:<br>前缀 (署名): | 毎 ⊇ 厂 时 厂 分 |
|                | □ 自动插入T前缀 (建名):<br>后缀 [集名]             |             |
| 当前短信长度为 O,拆分条数 |                                        |             |
| 发送情况备注信息:<br>  |                                        |             |
|                | ()                                     |             |
|                | 提交发送(C)                                |             |

发送优先级:优先级数值越大,优先级越高

| JDSmsSA |   |
|---------|---|
|         | - |

| 发送目标手机:                                                                 | 加入目标手机集合し)                 | 3<br>4<br>5               |
|-------------------------------------------------------------------------|----------------------------|---------------------------|
|                                                                         | 从文件集                       | - 6<br>7<br>8             |
|                                                                         | 按条件添                       | 10<br>11                  |
|                                                                         | 一冊『余所选                     | 12<br>13<br>14            |
|                                                                         | 「清穴冬日」                     | 15<br>- <u>16</u><br>: 17 |
|                                                                         |                            | 18<br>19                  |
|                                                                         |                            | 20<br>21<br>22            |
|                                                                         |                            | 23<br>24<br>25            |
| ₩<br>₩<br>₩<br>₩<br>₩<br>₩<br>₩<br>₩<br>₩<br>₩<br>₩<br>₩<br>₩<br>₩<br>₩ |                            | 26<br>27<br>28            |
|                                                                         |                            | 29<br>30<br>31            |
|                                                                         | 短信署名: 发送优先级:               | 32<br>16 💌                |
|                                                                         | 署名格式: 前缀 [署名]: ▼           |                           |
|                                                                         | □ 启用定时发送 2014年 1月14日 🗾 🗌 时 | ∏ ж                       |
|                                                                         | ☑ 自动插入联系人的称呼               |                           |
| 当前短信长度为 O,拆分条数                                                          | 复为 1                       |                           |
| 发送情况备注信息:                                                               |                            |                           |
|                                                                         |                            |                           |

定时发送短信:可以发送定时短信

| 发送短信              | · · · ·              | X                    |
|-------------------|----------------------|----------------------|
| 发送目标手机:           | 加入目标手机集合(U)          |                      |
|                   |                      | 从文件导入创               |
|                   |                      | 按条件添加(B)             |
|                   |                      | (删除所选条目(D)           |
|                   |                      | [清空条目列表(E)]          |
|                   |                      |                      |
|                   |                      |                      |
| 发送内容或主题: (        | 短信常用语(G) 当前共有 0 个发送目 | 目标                   |
|                   | 短信类型: 普通知            | ②信                   |
|                   | 短信署名:                | 发送优先级: 16 ▼          |
|                   | 署名格式: 前缀             | [署名]: ▼              |
|                   | □ 启用定时发送             | 2014年1月14日 🗾 🗌 时 🦳 分 |
|                   | ☑ 自动插入联系人            | 的称呼                  |
| 」<br>当前短信长度为 0,拆分 | }条数为1                |                      |
| 发送情况备注信息:         |                      |                      |
|                   |                      |                      |
|                   | 提交发送C                | 取消(Q)                |

自动插入联系人称呼:

如果选择了这个选项,并且通讯录有这个手机号的话会把姓名插入到短信内容前一个完整的短信发送过程

|    | 🖞 🐰 剪切 🍼    | 宋体     |         | - 12                | • A* A      | = =     | T     |      | 5 %                |
|----|-------------|--------|---------|---------------------|-------------|---------|-------|------|--------------------|
| 粘贝 | 占• □ 复制 格式刷 | BI⊻    | 🖽 • 😰 • | <u>⇒</u> - <u>A</u> | • 褖 •   🗄 🗮 | E = =   | 合并居中, | 自动换行 | +.0 .00<br>.00 +.0 |
| b  |             | Docer- | 在线模板    | ×                   | DestNumbe   | r.xls > | < +   |      |                    |
|    | A5 -        | ®, fx  | 1352076 | 3807                |             |         |       |      |                    |
|    | A           | В      | С       | D                   | E           | F       | G     | Н    | I                  |
| 1  | DestTel     |        |         |                     |             |         |       |      |                    |
| 2  | 13520338988 |        |         |                     |             |         |       |      |                    |
| 3  | 15665885670 |        |         |                     |             |         |       |      |                    |
| 4  | 18310409073 |        |         |                     |             |         |       |      |                    |
| 5  | 13520763807 |        |         |                     |             |         |       |      |                    |
| 6  |             |        |         |                     |             |         |       |      |                    |
| 7  |             |        |         |                     |             |         |       |      |                    |

#### 导入此 Excel

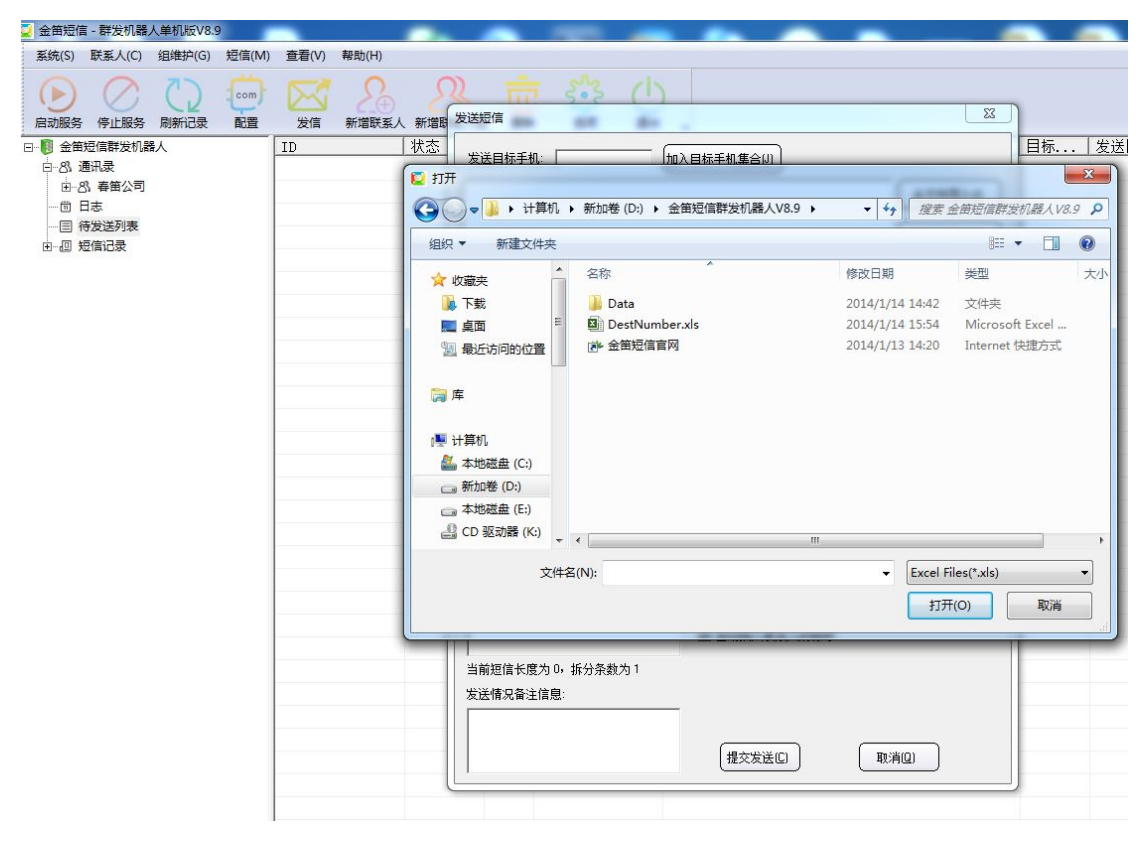

导入完成后的截图

| 💟 金笛短信 - 群发机器人单机版V8.9        |                             |                                                          |
|------------------------------|-----------------------------|----------------------------------------------------------|
| 系统(S) 联系人(C) 组维护(G) 短信(M)    | 查看(V) 帮助(H)                 |                                                          |
| 🕑 🚫 🗘 👳                      | $\boxtimes \Sigma_{\oplus}$ |                                                          |
| 启动服务 停止服务 刷新记录 配置            | 发信 新増联系<br>TD               |                                                          |
|                              | 10                          |                                                          |
| 由-8、春笛公司<br>団 日志             |                             | 13520338988 (从文件导入U)                                     |
| 一目 待发送列表                     |                             | 13520763807 按条件添加图                                       |
|                              |                             |                                                          |
|                              |                             |                                                          |
|                              |                             | 「有空条目列表店」                                                |
|                              |                             |                                                          |
|                              |                             |                                                          |
|                              |                             |                                                          |
|                              |                             | 发送内容或主题:                                                 |
|                              |                             | 短信类型: 普通短信 ▼                                             |
|                              |                             | 短信署名: 发送优先级: 16 💌                                        |
|                              |                             | 署名格式: 前缀 署名: ▼                                           |
|                              |                             | ☑ 启用空时发送 2014年 1月14日 ▼                                   |
|                              |                             | □ 自动插入联系人的称呼                                             |
|                              |                             | <br>  当前短信长度为 0, 拆分条数为 1                                 |
|                              |                             | 发送情况备注信息:                                                |
|                              |                             |                                                          |
|                              |                             | 提交发送回し 取消回                                               |
|                              |                             |                                                          |
|                              |                             | "                                                        |
| ,<br>短信服务已启动,共连接1个短信收发设备(COM | 5)                          |                                                          |
| 点击短信常用语                      |                             |                                                          |
| 💟 金笛短信 - 群发机器人单机版V8.9        |                             |                                                          |
| 系统(S) 联系人(C) 组维护(G) 短信(M) 查看 | (V) 帮助(H)                   |                                                          |
|                              | ▲ 新増联系人 新増期                 |                                                          |
| □ □ 金笛短信群发机器人 ID ID          | 状态                          | 发送目标手机: 加入目标手机集合创 目标 发送目标                                |
|                              |                             |                                                          |
|                              |                             |                                                          |
|                              |                             |                                                          |
|                              |                             | 和位生意兴趣:<br>农理您到我们公司来(欢迎光语)                               |
|                              |                             | (約35天長年927年11日約45天<br>您需要我们的公司资料1979)<br>你愿意爱利次集估的论吗?    |
|                              |                             | (你愿意安排一次个别会谈吗?)<br>我过会给你问题话疑问3)<br>对乙基3: ●1011年11月前後回9 ■ |
|                              |                             | れた一会、过会儿给你回电<br>MAIL已发给你、请要收<br>MAIL已发给你、请要收             |
|                              |                             | · · · · · · · · · · · · · · · · · · ·                    |
|                              |                             | ***********************************                      |
|                              |                             |                                                          |
|                              |                             | <b>本用語論語</b>                                             |
|                              |                             | ₩                                                        |
|                              |                             |                                                          |
|                              |                             |                                                          |
|                              |                             |                                                          |
|                              |                             | (提交发送位) 取消但                                              |
|                              | (                           |                                                          |
|                              |                             |                                                          |

选择分类后,选中一个常用语,双击即可把常用语添加到发送内容中

| JDSmsSA |  |
|---------|--|
|---------|--|

| 系统(S) 联系人(C) 组                                                                                                    | ■机版V8.9             |                           |                                                                                                    | -                                                                                |     |
|----------------------------------------------------------------------------------------------------|---------------------|---------------------------|----------------------------------------------------------------------------------------------------|----------------------------------------------------------------------------------|-----|
| and the second second second second second second second second second second second second second second second                          | 目维护(G) 短信           | (M) 查看(V)                 | 帮助(H)                                                                                              |                                                                                  |     |
| $\bigcirc \bigcirc$                                                                                                    | ()                  |                           | 2                                                                                                  | $\Omega$                                                                         |     |
| 启动服务停止服务                                                                                                    | 制新记录 配到             | 1 发信                      | 新增联系人                                                                                              | 新增最发达                                                                            |     |
| <ul> <li>□→服务 停止服务 □</li> <li>□ 金笛短信群发机器人</li> <li>□ 名 通讯录</li> <li>□ 白 志</li> <li>□ 日 志</li> <li>□ 目 待发送列表</li> <li>□ 日 行发送列表</li> </ul> | <u>制新记录 配引</u><br>、 | 登 没信                      | 新//<br>第<br>第<br>第<br>第<br>第<br>第<br>5<br>第<br>5<br>第<br>5<br>第<br>5<br>第<br>5<br>第<br>5<br>第<br>5 | 新壇記 2                                                                            |     |
|                                                                                                    |                     |                           |                                                                                                    |                                                                                  |     |
|                                                                                                    |                     |                           |                                                                                                    |                                                                                  |     |
| 短信服务已启动 共连接1个                                                                                                    | 、短信世労设备の            | OM5)                      |                                                                                                    |                                                                                  | III |
| 上十拍大中                                                                                                    | シント                 | OND                       |                                                                                                    |                                                                                  |     |
| <b>点</b> 击提父友                                                                                                    | 达                   |                           |                                                                                                    |                                                                                  |     |
| 🧕 金笛短信 - 群发机器,                                                                                                    | 人单机版V8.9            |                           |                                                                                                    |                                                                                  |     |
| 系统(S) 联系人(C)                                                                                                    |                     |                           |                                                                                                    |                                                                                  |     |
| D D                                                                                                    | 组维护(G)              | ē信(M) 查和                  | Ē(V) 帮助(⊦                                                                                          | H)                                                                               |     |
|                                                                                                    | 组维护(G)              | e信(M) 查和                  | 雪(V) 帮助(H                                                                                          | +)<br>                                                                           |     |
| 启动服务 停止服务                                                                                                    | 组维护(G) 1            | 受信(M) 査和<br>com 2<br>配置 2 | 雪(V) 帮助(H                                                                                          | +)<br>()<br>()<br>()<br>()<br>()<br>()<br>()<br>()<br>()<br>()<br>()<br>()<br>() |     |
| 启动服务 停止服务<br>□-● 金笛短信群发机器<br>□-③ 通讯录<br>□-③ 幕右公司<br>                                                                                      | 組維护(G) :<br>刷新记录    |                           | <b></b>                                                                                            | -1)<br>· · · · · · · · · · · · · · · · · · ·                                     |     |

短信服务已启动,共连接1个短信收发设备(COM5)

•

点击待发送列表可以看到刚才提交的短信

| 💟 金笛短信 - 群发机器人单机版V8.9                                                                                                    |                    | -                                      |                             |                   |         | -                                       |
|----------------------------------------------------------------------------------------------------|--------------------|----------------------------------------|-----------------------------|-------------------|---------|-----------------------------------------|
| 系统(S) 联系人(C) 组维护(G) 短信(M)                                                                                                    | 查看(V) 帮助(H)        |                                        |                             |                   |         |                                         |
| ▶ ○ ○ ○ ○ ○ ○ ○ ○ ○ ○ ○ ○ ○ ○ ○ ○ ○ ○ ○                                                                                                    | 发信 新增联系人           | の 新増联系人组 #                             |                             |                   |         |                                         |
| □-10 金笛短信群发机器人                                                                                                    | ID                 | 状态 优                                   | 提交时间                        | 发送内容              | 目标      | 发送目标                                    |
| <ul> <li>□ 金融短信数支付器人</li> <li>□ 公 通知展<br/><ul> <li>□ 日本</li> <li>□ 日本</li> <li>□ 日本</li> <li>□ 日本</li> <li>□ 日本</li> <li>□ 日本</li> <li>□ 日本</li> <li>□ 日本</li> </ul> </li> </ul> | ID<br>201401141540 | 状态         优           等待发送         16 | . <u>提交时间</u><br>2014-01-14 | / 发送内容<br>祝您生意兴隆! | 目标<br>€ | 发送目标<br>13520338988;13520763807;1566588 |
|                                                                                                    |                    |                                        |                             |                   |         |                                         |
|                                                                                                    |                    |                                        |                             |                   |         |                                         |
|                                                                                                    |                    |                                        |                             |                   |         |                                         |
|                                                                                                    |                    |                                        |                             |                   |         |                                         |
|                                                                                                    |                    |                                        |                             |                   |         |                                         |
|                                                                                                    |                    |                                        |                             |                   |         |                                         |
|                                                                                                    |                    |                                        |                             |                   |         |                                         |
|                                                                                                    |                    |                                        |                             |                   |         |                                         |
|                                                                                                    |                    |                                        |                             |                   |         |                                         |
|                                                                                                    |                    |                                        |                             |                   |         |                                         |
|                                                                                                    |                    |                                        |                             |                   |         |                                         |
|                                                                                                    | 5)                 |                                        |                             |                   |         |                                         |

待发送列表会自动刷新,发送完成后的截图如下:

| 💟 金笛短信 - 群发机器人单机版V8.9        |             | -         | -     |      |           |
|------------------------------|-------------|-----------|-------|------|-----------|
| 系统(S) 联系人(C) 组维护(G) 短信(M)    | 查看(V) 帮助(H) |           |       |      |           |
| ▶                            | 发信 新增联系     | 新增联系人组 删除 | 送项 退出 |      |           |
| □-圓 金笛短信群发机器人                | ID          | 状态  优     | 提交时间  | 发送内容 | 目标   发送目标 |
| 日 83. 通讯录                    |             |           |       |      |           |
| ● 8, 春笛公司                    |             |           |       |      |           |
|                              |             |           |       |      |           |
| 田                            |             |           |       |      |           |
|                              |             |           |       |      |           |
|                              |             |           |       |      |           |
|                              |             |           |       |      |           |
|                              |             |           |       |      |           |
|                              |             |           |       |      |           |
|                              |             |           |       |      |           |
|                              |             |           |       |      |           |
|                              |             |           |       |      |           |
|                              |             |           |       |      |           |
|                              |             |           |       |      |           |
|                              |             |           |       |      |           |
|                              |             |           |       |      |           |
|                              |             |           |       |      |           |
|                              |             |           |       |      |           |
|                              |             |           |       |      |           |
|                              |             |           |       |      |           |
|                              |             |           |       |      |           |
|                              |             |           |       |      |           |
|                              |             |           |       |      |           |
|                              |             |           |       |      |           |
|                              |             |           |       |      |           |
|                              |             |           |       |      |           |
|                              |             |           |       |      |           |
|                              |             |           |       |      |           |
| <br> 短信服务已启动,共连接1个短信收发设备(CON | 15)         |           |       |      |           |

点击短信记录, 会看到刚才发送的短信状态

| 💟 金笛短信 - 群发机器人单机版V8.9     |              | -      |              |                        | -            |       |
|---------------------------|--------------|--------|--------------|------------------------|--------------|-------|
| 系统(S) 联系人(C) 组维护(G) 短信(M) | 查看(V) 帮助(H)  |        |              |                        |              |       |
|                           | N 0          | 0)     |              |                        |              |       |
|                           |              | 6      | U 255 C      |                        |              |       |
| 启动服务 停止服务 刷新记录 配置         | 发信 新增联系人     | 新增联系人组 | 制除 远项 退出     | v Lux Au I atta        | L distant in | fan 1 |
|                           | ID           | (水心)   | 友达日你   联系人ID | 超信内谷<br>               | 友达时间         | 友     |
| 日、3、週末来                   | 201401141640 | 成功     | 18310409073  | 〈金笛短信中间件为您服务〉祝您生意兴隆!   | 2014-01-14   | COMS  |
|                           | 201401141640 | 成功     | 15665885670  | 〈金笛短信中间件为您服务〉祝您生意兴隆!   | 2014-01-14   | COMS  |
|                           | 201401141640 | 成功     | 13520763807  | 〈金笛短信中间件为您服务〉祝您生意兴隆!   | 2014-01-14   | COMS  |
| ● 2 短信记录                  | 201401141640 | 成功     | 13520338988  | 〈金笛短信中间件为您服务〉祝您生意兴隆!   | 2014-01-14   | COMS  |
|                           | 201401141626 | 成功     | 18310409073  | 〈金笛短信中间件为您服务〉短信发达测试234 | 2014-01-14   | COMS  |
|                           | 201401141625 | 成功     | 18310409073  | 〈金笛短信中间件为您服务〉短信发送5     | 2014-01-14   | CONS  |
|                           | 201401141625 | 成功     | 18310409073  | 〈金笛短信中间仟为怒服务〉短信发送      | 2014-01-14   | CONS  |
|                           | 201401141625 | 成功     | 18310409073  | 〈金笛短信中间件为您服务〉短信发送2     | 2014-01-14   | COMS  |
|                           | 201401141624 | 成功     | 18310409073  | 〈金笛短信中间件为您服务〉起信友远1     | 2014-01-14   | COMS  |
|                           | 201401141624 | 成功     | 18310409073  | 〈金笛短信中间件为您服务〉短信发送测试    | 2014-01-14   | CONS  |
|                           |              |        |              |                        |              |       |
|                           |              |        |              |                        |              |       |
|                           |              |        |              |                        |              |       |
|                           |              |        |              |                        |              |       |
|                           |              |        |              |                        |              |       |
|                           |              |        |              |                        |              |       |
|                           |              |        |              |                        |              |       |
|                           |              |        |              |                        |              |       |
|                           |              |        |              |                        |              |       |
|                           |              |        |              |                        |              |       |
|                           |              |        |              |                        |              |       |
|                           |              |        |              |                        |              |       |
|                           |              |        |              |                        |              |       |
|                           |              |        |              |                        |              |       |
|                           |              |        |              |                        |              |       |
|                           |              |        |              |                        |              |       |
|                           |              |        |              |                        |              |       |
|                           |              |        |              |                        |              |       |
|                           |              |        |              |                        |              |       |
|                           |              |        |              |                        |              |       |
|                           | 5)           |        |              |                        |              |       |

2.5: 删除

1: 删除分组

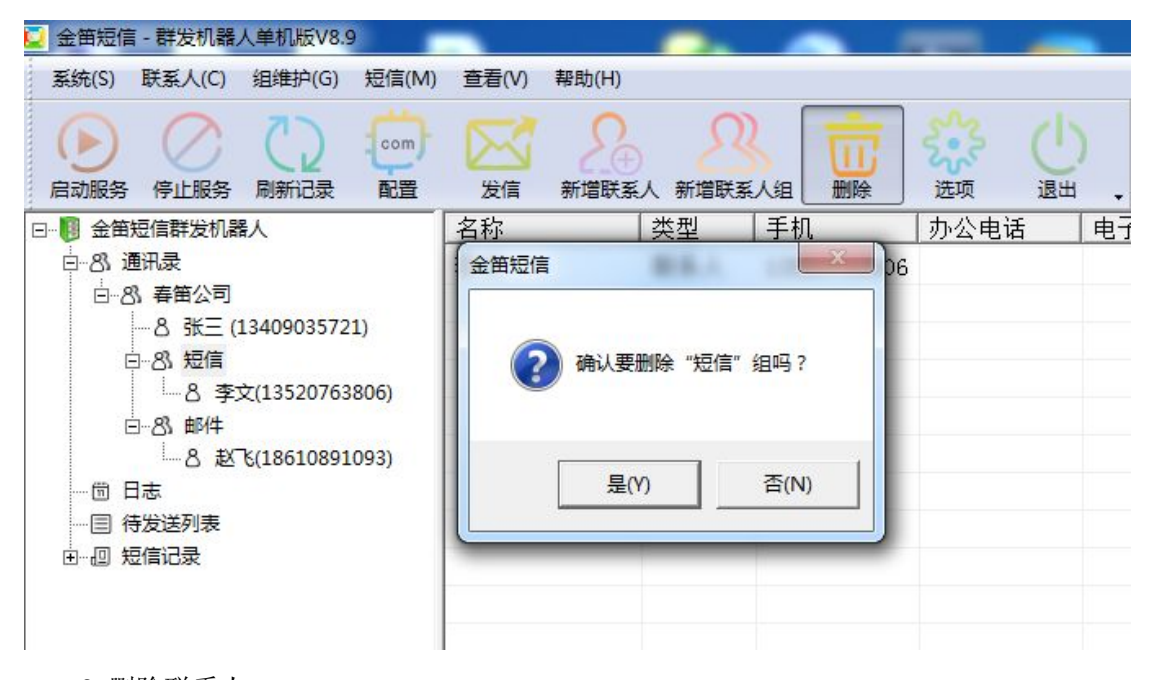

2:删除联系人

| ▲ 金笛短信 - 群发机器人单机版V8.9                                                                                                    |                                                                                                    | _ 0 × |
|----------------------------------------------------------------------------------------------------|----------------------------------------------------------------------------------------------------|-------|
|                                                                                                    |                                                                                                    |       |
| □         金額提電輸送机器人           □         合         務第2条           □         合         第二(19409035721)           □         合         第二(19409035721)           □         合         第二(19409035721)           □         合         第二(19409035721)           □         日         第二(19409035721)           □         日         第二(19409035721)           □         日         第二(19409035721)           □         日         第二(19409035721)           □         日         日           □         日         日           □ <t< th=""><th>履性名       履性值         姓名       弥三         郑呼       张三         手机       13409035721         性別       方生         生目       1900年01月0日         筆類壓傷       第二         「夏(Y)       否(N)         夏(Y)       否(N)         「夏(Y)       否(N)         「夏(Y)       否(N)         「夏(Y)       否(N)         「夏(Y)       否(N)         「夏(Y)       否(N)         「夏(Y)       否(N)         「夏(Y)       否(N)         「夏(Y)       ○(N)         「夏(Y)       ○(N)</th><th></th></t<> | 履性名       履性值         姓名       弥三         郑呼       张三         手机       13409035721         性別       方生         生目       1900年01月0日         筆類壓傷       第二         「夏(Y)       否(N)         夏(Y)       否(N)         「夏(Y)       否(N)         「夏(Y)       否(N)         「夏(Y)       否(N)         「夏(Y)       否(N)         「夏(Y)       否(N)         「夏(Y)       否(N)         「夏(Y)       否(N)         「夏(Y)       ○(N)         「夏(Y)       ○(N) |       |
| 从进行使用 查田短语。                                                                                                    |                                                                                                    |       |

版本号 v8.9

25

JDSmsSA

2.6 刷新记录

| 💟 金笛短信 - 群发机器人单机版V8.9                                                                                                    |             |                                                   | -                |
|----------------------------------------------------------------------------------------------------|-------------|---------------------------------------------------|------------------|
| 系统(S) 联系人(C) 组维护(G) 短信(M)                                                                                                    | 查看(V) 帮助(H) |                                                   |                  |
| トロー         トロー         トロー <td>发信 新增联系人 新婚</td> <td>联系人组 删除 选项</td> <td>(<u>)</u><br/>退出</td>                                                                                                    | 发信 新增联系人 新婚 | 联系人组 删除 选项                                        | ( <u>)</u><br>退出 |
| □-⑧ 金館短信群发机器人<br>□-8, 週讯录<br>□-8, 編年公司<br>□-8, 短信<br>□-8, 短信<br>□-8, 短信<br>□-8, 延信<br>□-8, 延信<br>□-8, 延信<br>□-8, 延信<br>□-8, 延信<br>□-8, 延信<br>□-8, 延信<br>□-8, 延信<br>□-8, 延信<br>□-8, 延信<br>□-8, 延信<br>□-8, 延信<br>□-8, 延信<br>□-8, 延信<br>□-8, 延信<br>□-8, 延信<br>□-8, 延信<br>□-8, 延信<br>□-8, 延信<br>□-8, 延信<br>□-9, 延信<br>□-9, 延信<br>□-9, 低信<br>□-9, 低信<br>□ |             | 优       提交时间 <t< td=""><td>发送内容        </td></t<> | 发送内容             |
|                                                                                                    | State -     |                                                   |                  |

刷新待发表的短信发送状态

2.7: 查看已发送的短信, 和接收到的短信

点击短信记录,发送成功的短信

JDSmsSA

| 💟 金笛短信 - 群发机器人单机版V8.9                   | -             | -       | <u> </u>    |                         |                        |            |      |
|-----------------------------------------|---------------|---------|-------------|-------------------------|------------------------|------------|------|
| 系统(S) 联系人(C) 组维护(G) 短信(M)               | ) 查看(V) 帮助(H) |         |             |                         |                        |            |      |
| ▶ ○ ○ ○ ○ ○ ○ ○ ○ ○ ○ ○ ○ ○ ○ ○ ○ ○ ○ ○ | 发信 新增联系/      | 、新増联系人组 |             | 3 (b)<br>3 (b)<br>3 (b) |                        |            |      |
| □-10 金笛短信群发机器人                          | ID            | 状态      | 发送目标        | 联系人ID                   | 短信内容                   | 发送时间       | 发    |
| 回·8、通讯录                                 | 201401141640  | 成功      | 18310409073 |                         | <金笛短信中间件为您服务>祝您生意兴隆!   | 2014-01-14 | COM5 |
| □ 8,春笛公司                                | 201401141640  | 成功      | 15665885670 |                         | <金笛短信中间件为您服务>祝您生意兴隆!   | 2014-01-14 | COM5 |
|                                         | 201401141640  | 成功      | 13520763807 |                         | <金笛短信中间件为您服务>祝您生意兴隆!   | 2014-01-14 | COM5 |
| 日、同時に見る                                 | 201401141640  | 成功      | 13520338988 |                         | <金笛短信中间件为您服务>祝您生意兴隆!   | 2014-01-14 | COM5 |
| □- 1 发送成功的短信                            | 201401141626  | 成功      | 18310409073 |                         | <金笛短信中间件为您服务>短信发送测试234 | 2014-01-14 | COM5 |
| 同 (今日)                                  | 201401141625  | 成功      | 18310409073 |                         | <金笛短信中间件为您服务>短信发送5     | 2014-01-14 | COM5 |
|                                         | 201401141625  | 成功      | 18310409073 |                         | <金笛短信中间件为您服务>短信发送      | 2014-01-14 | COM5 |
|                                         | 201401141625  | 成功      | 18310409073 |                         | <金笛短信中间件为您服务>短信发送2     | 2014-01-14 | COM5 |
|                                         | 201401141624  | 成功      | 18310409073 |                         | <金笛短信中间件为您服务>短信发送1     | 2014-01-14 | COM5 |
| (1)111度)<br>(1)111度)                    | 201401141624  | 成功      | 18310409073 |                         | <金笛短信中间件为您服务>短信发送测试    | 2014-01-14 | COM5 |
| □ Boossisking<br>□ Co 发送失败的短信           |               |         |             |                         |                        |            |      |
|                                         |               |         |             |                         |                        |            |      |
|                                         |               |         |             |                         |                        |            |      |
|                                         |               |         |             |                         |                        |            |      |
|                                         |               |         |             |                         |                        |            |      |
|                                         |               |         |             |                         |                        |            |      |
|                                         |               |         |             |                         |                        |            |      |

可以查看今天,昨天,本周,本月,和指定时间段的短信。 点击接收到的短信可以查看接收的短信,操作和查看发送短信操作相同 复制发送短信和接收到的短信记录的手机号和短信内容:

在右边的列表区域,右键点击复制,选择复制手机号或者短信内容即可,即可把手机号或者短 信内容复制到剪贴板

在今天,昨天,本周,本月,和指定时间段节点上可以把短信记录导出到一个 txt 中

| 💟 金笛短信 - 群发机器人单机版V8.9     |              |                |                        |            |      |
|---------------------------|--------------|----------------|------------------------|------------|------|
| 系统(S) 联系人(C) 组维护(G) 短信(M) | 查看(V) 帮助(H)  |                |                        |            |      |
| ▶                         | 发信 新增联系人     | 新增联系人组 删除 选项   | U<br>284 .             |            |      |
| □                         | ID           | 状态 发送目标 联系     | 人ID 短信内容               | 发送时间       | 发    |
| 白-83. 通讯录                 | 201401141640 | 成功 18310409073 | <金笛短信中间件为您服务>祝您生意兴隆!   | 2014-01-14 | COM5 |
| 由-8,春笛公司                  | 201401141640 | 成功 15665885670 | <金笛短信中间件为您服务>祝您生意兴隆!   | 2014-01-14 | COM5 |
|                           | 201401141640 | 成功 13520763807 | <金笛短信中间件为您服务>祝您生意兴隆!   | 2014-01-14 | COM5 |
|                           | 201401141640 | 成功 13520338988 | <金笛短信中间件为您服务>祝您生意兴隆!   | 2014-01-14 | COM5 |
| 白 医发送成功的短信                | 201401141626 | 成功 18310409073 | <金笛短信中间件为您服务>短信发送测试234 | 2014-01-14 | COM5 |
|                           | 201401141625 | 成功 18310409073 | <金笛短信中间件为您服务>短信发送5     | 2014-01-14 | COM5 |
|                           | 201401141625 | 成功 18310409073 | <金笛短信中间件为您服务>短信发送      | 2014-01-14 | COM5 |
|                           | 201401141625 | 成功 18310409073 | <金笛短信中间件为您服务>短信发送2     | 2014-01-14 | COM5 |
|                           | 201401141624 | 成功 18310409073 | <金笛短信中间件为您服务>短信发送1     | 2014-01-14 | COM5 |
|                           | 201401141624 | 成功 18310409077 |                        | 2014-01-14 | COM5 |
|                           |              |                |                        |            |      |

导出后的截图

| output.txt - 记事本                                                                                                    |       |        | x |
|----------------------------------------------------------------------------------------------------|-------|--------|---|
| 文件(F) 编辑(E) 格式(O) 查看(V) 帮助(H)                                                                                                    |       |        | - |
| 第 1 条短信记录:<br>ID:20140114164021_1<br>状态:成功<br>发送目标:18310409073<br>短信内容:<金笛短信中间件为您服务>祝您生意兴隆!<br>发送时间:2014−01−14 16:41:11<br>发送端口:COM5   |       |        |   |
| 第 2 条短信记录:<br>ID:20140114164021_1<br>状态:成功<br>发送目标:15665885670<br>短信内容:<金笛短信中间件为您服务>祝您生意兴隆!<br>发送时间:2014-01-14 16:41:02<br>发送端口:COM5   |       |        | Ш |
| 第 3 条短信记录:<br>ID:20140114164021_1<br>状态:成功<br>发送目标:13520763807<br>短信内容:<金笛短信中间件为您服务>祝您生意兴隆!<br>发送时间:2014-01-14 16:40:53<br>发送端口:COM5   |       |        |   |
| 第 4 条短信记录:<br>ID:20140114164021_1<br>状态:成功<br>发送目标:13520338988<br>短信内容:<金笛短信中间件为您服务>祝您生意兴隆!<br>发送时间:2014-01-14 16:40:44<br>发送端口:COM5   |       |        |   |
| 第 5 条短信记录:<br>ID:20140114162625_1<br>状态:成功<br>发送目标:18310409073<br>短信内容:<金笛短信中间件为您服务>短信发送测试234<br>发送时间:2014-01-14 16:26:51<br>发送端口:COM5 |       |        |   |
| 第 6 条短信记录:<br>ID:20140114162547_1<br>状态:成功<br>发送目标:18310409073<br>短信内容:<金笛短信中间件为您服务>短信发送5<br>发送时间:2014-01-14 16:26:42                  |       |        | Ŧ |
| ٠                                                                                                    | 每1行 等 | 1.2511 | ٢ |
|                                                                                                    | 第1行,第 | 1 91   |   |

2.8:选项

JDSmsSA

| 💟 金笛短信 - 群发机器人单机版V8.9                                                                                                    |                          |                                                                                                    |                                                                                                    | -                                                                                                    |  |
|----------------------------------------------------------------------------------------------------|--------------------------|----------------------------------------------------------------------------------------------------|----------------------------------------------------------------------------------------------------|----------------------------------------------------------------------------------------------------|--|
| 系统(S) 联系人(C) 组维护(G) 短信(M) 查                                                                                                    | 酒(V) 帮助(H)               |                                                                                                    |                                                                                                    |                                                                                                    |  |
| ●         ●         ●         ●         ●         ●         ●         ●         ●         ●         ●         ●         ●         ●         ●         ●         ●         ●         ●         ●         ●         ●         ●         ●         ●         ●         ●         ●         ●         ●         ●         ●         ●         ●         ●         ●         ●         ●         ●         ●         ●         ●         ●         ●         ●         ●         ●         ●         ●         ●         ●         ●         ●         ●         ●         ●         ●         ●         ●         ●         ●         ●         ●         ●         ●         ●         ●         ●         ●         ●         ●         ●         ●         ●         ●         ●         ●         ●         ●         ●         ●         ●         ●         ●         ●         ●         ●         ●         ●         ●         ●         ●         ●         ●         ●         ●         ●         ●         ●         ●         ●         ●         ●         ●         ●         ●         ● | 发育 新增联系人 新增联系人组 删除       | · · · · · · · · · · · · · · · · · · ·                                                                                                    |                                                                                                    |                                                                                                    |  |
| 局部接接         停止接接         局部注法         配置           日         会告告信信幣均和品         10           日         会告告信         日本         日本           日         会告告         日本         10           日         会告告         日本         200           日         日本         200         200           日         日本         200         200           日         日本         200         200           日         (日本)         200         200           日         (日本)         200         200           日         (日本)         200         200           日         (日本)         200         200           日         (日本)         200         200           日         (日本)         200         200           日         (日本)         200         200           日         (日本)         200         200           日         (日本)         200         200           日         (日本)         200         200           日         (日本)         200         200           日         (日本)         200         200           日                                                                                                   |                          | 使用         U         U | 大阪生産兴隆!     2       >祝您生意兴隆!     22       >祝您生意兴隆!     22       /// 位生意兴隆!     22       // 位由开启巡信期券     (249)       (249)     (1)       (250)     (260)       (251)     (260)       (251)     (260)       (252)     (260)       (253)     (260)       (254)     (260)       (254)     (260)       (254)     (260)       (254)     (260)       (255)     (260) | 送貨时间 发<br>014-01-14 COM5<br>014-01-14 COM5<br>014-01-14 COM5<br>014-01-14 COM5<br>014-01-14 COM5<br>014-01-14 COM5<br>014-01-14 COM5<br>014-01-14 COM5<br>014-01-14 COM5<br>014-01-14 COM5 |  |
|                                                                                                    | レ、症<br>自动機能 7<br>日 自动 回覧 | 近日春秋市(高大やさりじはるい作家のみ)<br>天以前前頃座中的大阪及銀門记录<br>(到的)短 回見内容:                                                                                                    | - 現済(C)                                                                                                    |                                                                                                    |  |

选项中各个参数的介绍

1: 开机自启动, 需要勾选这个当登录 windows 系统时自动运行本软件

2: 自动启动短信服务, 需要勾选程序启动时自动开启短信服务

3: 控制设备工作时间

4: 设备发送速度: 默认是一小时 600(理想情况下的数值),可以根据当地运营商的发送速度 设置

5: 自动转发收到的短信

☑ 自动转发收到的短信(T)

转发号码:

这个是设置当设备收到短信后,把收到的短信转发到指定的手机号码

6下面这几个设置扫描间隔,系统运行数据,备份数据路径,数据文件路径的建议保持默认值

| 每间隔 15  | 秒扫描一次数据库取待发任务         | 转发号码: |     |     |
|---------|-----------------------|-------|-----|-----|
| 每间隔 30  | 分钟自动备份一次系统运行数据        |       | ſ   |     |
| 备份数据路径: |                       |       |     |     |
| 数据文件路径: | D:\金笛短信群发机器人V8.9\Data |       | _ ( | 修改① |

7: 短信提示音

#### ☑ 当收到短信或来电时播放下面指定的声音文

设置(<u>S</u>)

D:\金笛短信群发机器人V8.9\Data\msg.wav

这个是设置当接收到短信时播放指定的声音文件,默认提供了一个,可以自己设置一个,格 式是 wav 格式的

8: 删除失败短信

### 自动删除 7 天以前数据库中的失败及超时记录

可以根据实际需要修改

9:自动回复

🗖 自动回复收到的短回复内容: 📗

取消(C)

这个是收到短信,自动回复短信 当都设置完之后,想保存修改,请点击确定按钮

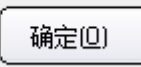

3.1 系统日志

#### 记录着所有运行信息的日志文件(路径在C盘根目录这个文件SMSROOTSoftLog.txt) 支持超长短信收发

金笛短信群发机器人还支持多达 500 个汉字的长短信,支持自动负载均衡,支持闪信、等功能。总之,更多激动人心的功能还需您在使用过程中一一发掘。

#### 支持短信硬件设备

目前支持: Wavecom 全系列 GSM/GPRS/CDMA Modem、金笛工业手机、金笛短信猫池全系 列硬件产品。

测试的硬件设备型号有:

Wavecom: M1206B, M1306B, WISMO

CDMA. Maestro: M100

金笛工业手机: Q24PL、Q2403A、Q2406A、Q2303a 系列。

金笛 8 口串口猫池(880066 型号)、金笛 8 口 USB 猫池(MU-106 型号)、金笛 8 口网口 猫池(RJ45 880066 型号)。

#### 运行环境

WindowsXP、2000、2003、2008 操作系统。